Spectrum Digital Inc. XDS510 USB PLUS JTAG Emulator with 20 pin CTI Cable and 20 pin to 14 pin Adapter

Comprehensive DSP Tool Solutions

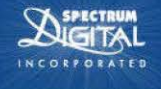

**Documentation** 

Installation Guide

Debug software

Part #: 701907

purchase

Flash programming

Warranty: 1 year from date of

Drivers and Support Application Debug hardware

# XDS510 USB PLUS JTAG Emulator with 20 pin CTI Cable and 20 pin to 14 pin Adapter

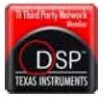

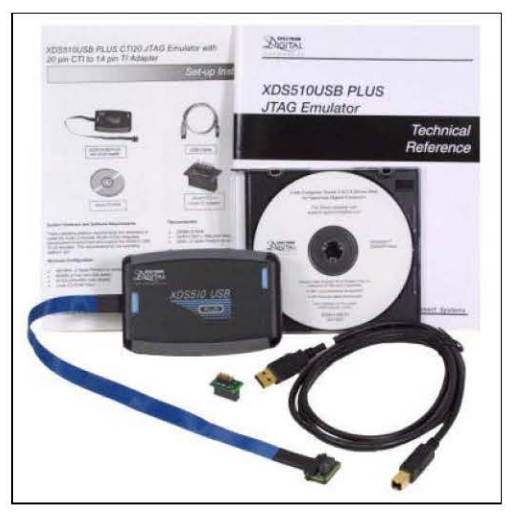

XDS510 USB PLUS JTAG Emulator with 20 pin CTI Cable and 20 pin to 14 pin Adapter

## Hardware Features

- USB bus powered, no power supply required
- Supports USB 1 x and USB 2.0 (high speed)
- Supports Texas Instruments Digital Signal Processors and Microcontrollers with JTAG interface:
- F24xx F28xx
- C54xx C55xx
- C67xx C672x
- C62xx C641x
- C642x C645x
- C64×+ DM64×
- C674× DM355
- DaVinci™ TMS570
- TMS470 Cortex™
- OMAP™
- Advanced emulation controller provides high performance
- Compatible with +1.8V to +5V processors
- One LED provides operational status
- Replaceable JTAG cables
- Programmable TCK Frequency up to 32 MHz
- 20-pin Target Adapter Cable
- ARM Ltd. style adaptive clocking support
- RoHS Compliant

## Software Features

- Compatible with the Full License of Code Composer Studio™ versions 3x and v4 from Texas Instruments (Not compatible with the DSK/eZdsp/EVM Tools versions of Code Composer Studio™)
- Supports Spectrum Digital's "SDFlash" Programming Utility
- Supports Spectrum Digital's "SDConfig" Utility designed for emulator to target verification
- Supports CCS v4 × DSS Java Scripting
- Compatible with Windows 2000, XP, and Vista(32/84 bit)
- Programmable EMU0/1 Pins support for boundary scan test support
- Compatible with Temento Diatem Boundary Scan Debugger
- Compatible with Universal Scan Boundary Scan Tools

#### What's Included

- XDS510 USB PLUS JTAG Emulator with 20 pin CTI Cable
- 20 pin CTI to 14 pin Adapter
- USB cable
- CD-ROM with drivers
- Setup instructions
- · Warranty registration card
- Technical Reference Manual

## You May Need

- Code Composer Studio
- DSP Target Board (EVM, eZdsp, DSK)

# **Mouser Electronics**

Authorized Distributor

Click to View Pricing, Inventory, Delivery & Lifecycle Information:

Spectrum Digital: 701907